## Mobile Time Approval (MSS & TA Job Aid)

Authored by Claire Souter • 2h ago • 30 Views • ( )( ) ( ) ( ) ( )

## Introduction

Managers and Time Approvers will use the NAV Bar to access Manager Self Service for Mobile Time Approvals.

## Instructions

**Mobile Device Path:** NavBar: Navigator > Manager Self Service > Time Management > Approve Time and Exceptions > Reported Time.

- 1. Use the Employee Selection Criteria section to input Group and/or Employee search data.
  - a. **Managers** and **Time Approvers** may use **Get Employees** or input an approval Group ID to quickly retrieve all assigned employees.
  - b. **Practitioners** who also have time approval responsibilities, may want to input their approval Group ID to limit search results to all assigned employees. Once the Group ID has been input, click **Get Employees**.
- 2. Once retrieved, follow normal approval guidelines to approve reported time for your employees.

| Reported Time                               |               |                  |                 |               |                  | <         |           |                             | ٦                     | īmes        | heet        |                    |
|---------------------------------------------|---------------|------------------|-----------------|---------------|------------------|-----------|-----------|-----------------------------|-----------------------|-------------|-------------|--------------------|
|                                             |               |                  |                 |               | New Winds        | Times     | heet      |                             |                       |             |             |                    |
| Approve Reported Time<br>Timestheet Summary |               |                  |                 |               |                  | Actions • |           |                             |                       |             | Earliest C  | Thange Date Of     |
| and the second second                       |               |                  |                 |               |                  | Select    | Another   | Timesheet                   |                       |             |             |                    |
| Impleyee Selection Differia                 |               |                  |                 |               | Get Employees    |           |           | "View By Calendar Perio     |                       |             |             | Previour           |
| Total Basedon Classon                       |               |                  |                 | -             | Casir Criteria   |           |           | *Date 04/04/2021            | 🗃 🗳 Tatal Reports     | at 67.50    |             |                    |
| Emiliar D                                   |               |                  |                 | -             | Save Criterie    |           |           |                             | Reported Hou          | \$7.50      |             | Print Tor          |
| Employee to                                 |               |                  |                 | -             |                  | From Se   | nday 04   | 64/2621 to Saturday 64/17/  | 2921 2                |             |             |                    |
| and himme                                   |               |                  |                 | -             |                  | 1.1000    |           | Type Reporting Code         |                       | Sun<br>ala  | Mart 47     | 7.00               |
| Cost Name                                   |               |                  |                 | -             |                  | œ         | 12        | DONE-IP - BINNY, Non-Castan | Enerie D              |             |             |                    |
| lob Cade                                    |               |                  |                 | -             |                  | 183       | B         | 00TWH - Teleworking Nam-    | Correct Co            |             | 9.00        | 8.00               |
| Despatroent                                 |               |                  |                 | -2            |                  |           |           |                             |                       |             |             |                    |
| Demessy                                     |               |                  |                 |               |                  | 1         | Submit    |                             |                       |             |             |                    |
|                                             |               |                  |                 |               |                  | Reports   | d Time Sh | the Donney Level            | Congeniatory Time   6 | tearce   Er | ceptore ( ) | apable Tone .      |
| Change View                                 |               |                  |                 |               |                  |           |           |                             |                       |             |             |                    |
| New By Litteria                             |               | Owner            |                 |               |                  | Reports   | d Time S  | latus                       |                       |             |             |                    |
| Date Dath42021                              | 0             | Charles and      |                 | Previous West | New! V           | Select    | Date      | Reported Mature             | Total TRO             |             | Descri      | attart.            |
| Employees For Eric Clark, Time Nee          | ding Approv   | al From 24/11/20 | 21 - 04/17/2021 |               |                  | 0         | 04/05     | 2021 Apprived               | 8.00.007              | WH          | Talana      | orling Net-East    |
| Time Summery 1979                           |               |                  |                 |               |                  | 9         | 040       | 2021 Approved               | 8.00.001              | 1094        | Tation      | orking blot-Earry  |
| Select Last Barra Port                      | in the second | Renationer D     | Brief and To    |               | Haura to be . Bo | 0         | 0401      | 12021 Approved              | 8.50 007              | WH          | Talitor     | orking Nen-Exer    |
|                                             |               |                  | Record .        |               | Approved         | 23        | 0400      | 10021 Approved              | 7.50 007              | WH          | Talava      | orking Non-Esert   |
| C Let Name                                  |               |                  |                 |               | 9.000000 8       |           | 04.01     | Approved                    | 6.00.004              | 60          | BINNE       | Non-Cleaure En     |
| abuarat (E)                                 |               |                  |                 |               |                  | 0         | ORIN      | 2021 Needs Approval         | 8.50.007              | 1004        | Tation      | orking Non-Ease    |
| Select Al Desele                            | A.R.          |                  | Approve         | Derty         |                  | 0         | Daras     | (2021 Asserts Asserts       | 3.00.000              | 1004        | Talan       | orking have 7      |
|                                             |               |                  |                 |               |                  | 0         | (and a    | The second second           | 3.00.041              |             | 1000        | thread report with |